## デジカメの写真をプラカードとして表示する

TNTsim3D では、位置情報の付いた画像 データベースを利用してデジカメの写真 をプラカードとして表示させることがで きます。景観ファイルと一緒に座標情報 を持った画像データベースを作ると、自 動的にシミュレーションの各デジカメ写 真の位置にグラフィックシンボル(画像 の目印)が追加されます。目印としては、

画像のプラカードを含む様々 なグラフィックシンボルを使 うことができます。また、各 写真を別の画像表示ウィンド ウに表示して、シミュレー ションの中の〈MapView〉ウィ ンドウの中でその位置をたど ることも可能です。

サイズ変更の可能な画像表示ウィンドウ には、選択してアクティブになった目印 に連動したデジカメの写真が表示されま す。またそのウィンドウから、デジカメ 写真表示と詳細表示の切り替えが行えま す。写真を見ているときは、自動的に写 真の場所から景観を見たり、写真の場所 を景観の中央に表示させることができま す。[Option] ボタンを使って目印のス タイルや色の調整ができます。アクティ ブまたはアクティブでない目印に、それ ぞれ違うグラフィックシンボルや色を割 り当てることができます。目印に画像の プラカードを使用すると、各デジタル画 像は垂直な棒の上に希望の輪郭で表示さ れます。垂直の棒の高さと輪郭の幅は調 節でき、距離によってプラカードの大き さを変えるオプションもあります。

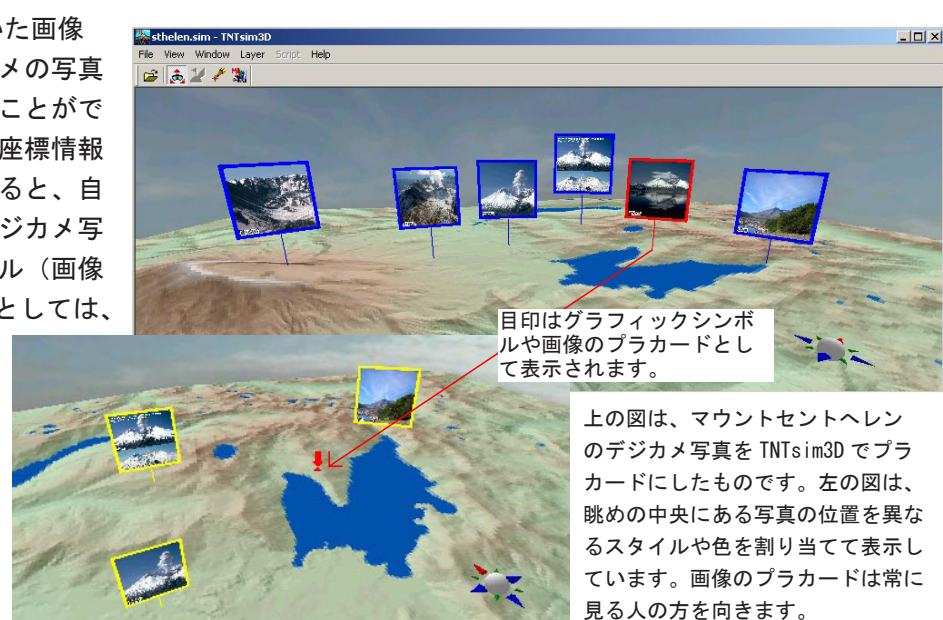

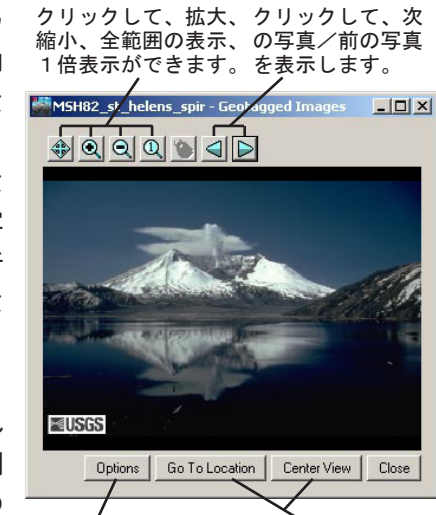

クリックすると 目印の設定を行う (Configure Image Locator ) ウィン ドウが開きます。

クリックすると 現在の視点の位置 が自動的に調整さ れます。

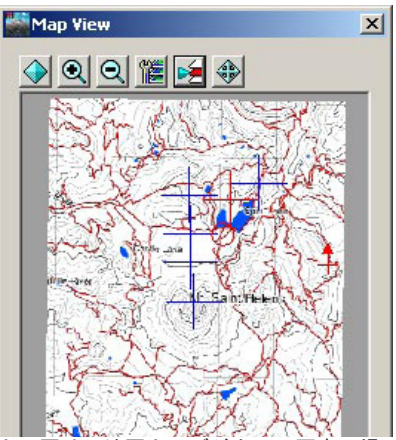

上の図は、地図上にデジカメの写真の場 所を示しています。アクティブの目印は 赤で表示され、アクティブでない目印は 青で示されています。アクティブな目印 に連動したデジカメ写真は、別の画像表 示ウィンドウに表示されます。(左図)

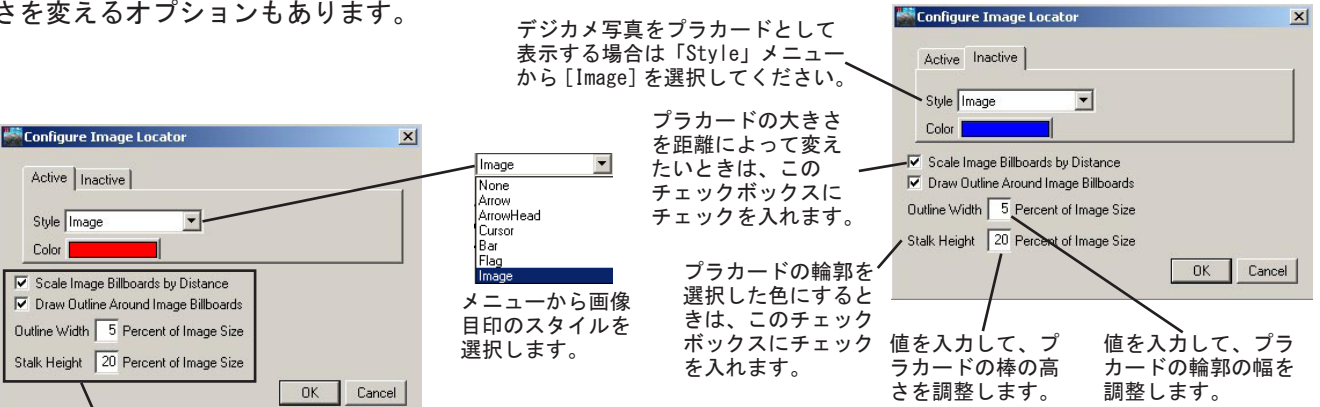

ニューで [Image] を選択する 「Style」メニ とこの部分がアクティブになります。

Active Inactive

Style Image

Color